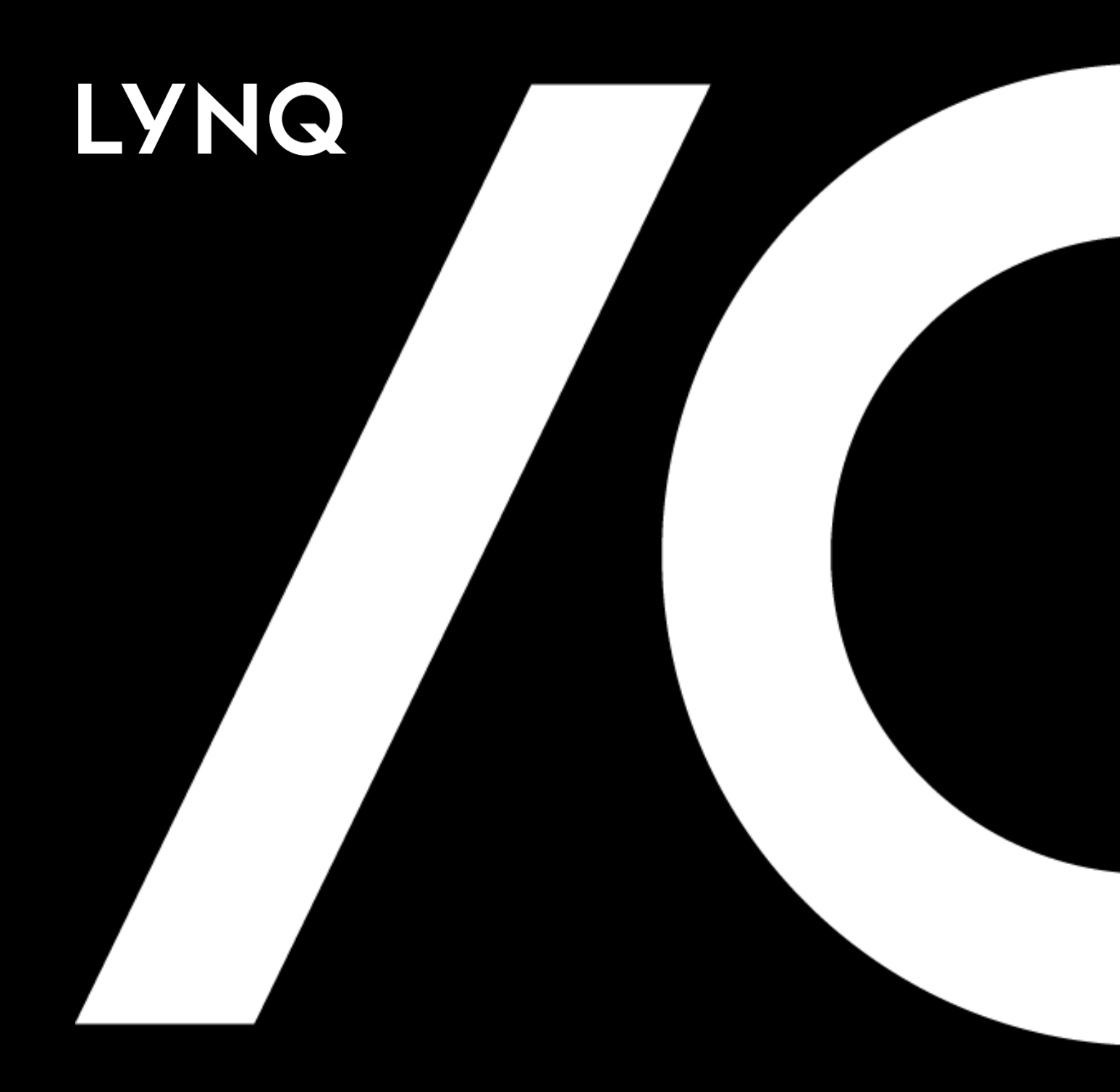

# LYNQ 2020 Installation Guide

LYNO 2020 INSTALLATION GUIDE NOVEMBER 2020

## Contents

| How to use this guide              | 2  |
|------------------------------------|----|
| Important information              | 3  |
| Internet Information Services      | 4  |
| Download & run the product updater | 7  |
| Installing LYNQ aps                | 8  |
| Installing LYNQ mom                | 9  |
| Installing LYNQ api1               | 11 |
| Upgrading LYNQ1                    | 3  |
| Uninstalling LYNQ1                 | 4  |

### LYNQ Licensing Server

LYNQ provide a physical copy of the licence which can be provided during the installation. However, if you do not have the physical license file you only need your license name to install LYNQ. When entering your license name the installer will validate your license against the LYNQ licensing server.

### LYNQ administrators

When requested to enter administrator names, you must enter your windows username.

#### User Account Control

Remember to turn on User Account Control after installing LYNQ.

### How to use this guide

The following instructions explain how to install all the components of LYNQ 2020. Prior to commencing the installation, you must ensure that the specification of servers, clients and data collection devices (Web Clients) where LYNQ will be deployed to, meet the minimum requirements as detailed in the <u>System</u> <u>Requirements</u> document

During the installation of LYNQ, you will be requested for the following information. To prepare for the installation, it is recommended that you have the following information to hand.

Please note, you must be logged on as a windows administrator to perform the install and User Account Control must be disabled on each server or client computer.

| Requested Information                             | Notes |
|---------------------------------------------------|-------|
| LYNQ License Name                                 |       |
| Web Server Name                                   |       |
| SQL Server Name                                   |       |
| ERP Database Name or<br>ERP Staging Database Name |       |
| LYNQ Administrator Name(s)                        |       |

### Product Updater

The Product Updater is a proprietary application that has been designed to deliver applications that you are licensed for. If an installation has been customised by the LYNQ team, the Product Updater will provide you with a warning when upgrades are applied. This is to ensure that you are made aware of any changes that may need to be re-applied after the upgrade has finished.

### **Product Updater**

The Product Updater can be saved to a network share so it's easily accessible to all LYNQ users.

### **Firewall Rules**

The Product Updater does not automatically create firewall rules. Rules must be setup manually.

## Important information

LYNQ comprises of the following components

| Component Name | Description                                                       |
|----------------|-------------------------------------------------------------------|
| LYNQ mom       | Web application installed on IIS (installed to default website)   |
| LYNQ aps       | Desktop application installed locally or on an application server |
| LYNQ api       | Web application installed on IIS (Installed to default website    |

The installation of LYNQ 2020 is managed through the Product Updater. The Product Updater must be run manually on the web server to install the web components and from all desktop computers to install the LYNQ aps component. Unattended installs and deployment of LYNQ aps via group policy is not currently supported in this version. Note: The Product Updater must be used to install, upgrade, repair and remove versions of LYNQ.

Periodically, improvements are made to the Product Updater and you may be requested to download a new version of this file. Please note that the upgrades available for LYNQ are not dependent on the version of the Product Updater you are running. Therefore, if you download Product Updater version 3.10.0, you will be able to install the same upgrades with Product Updater version 3.15.0

Click here to download the Product Updater Download file.

Note: If there are any firewall rules blocking access to port 80/443 on the web server and port 1433 on the database server these will need to be reviewed and opened accordingly. If you are using other bindings in IIS or using SQL on a non-default port you must ensure these ports are opened for the users of LYNQ.

| Server          | Port No.                          | Open To                                                                  |
|-----------------|-----------------------------------|--------------------------------------------------------------------------|
| Web Server      | 80 for HTTP,<br>443 for<br>HTTPS  | Database Server/LYNQ aps<br>Desktop computers/Data<br>Collection Devices |
| Database Server | 1433 (SQL<br>Default<br>Instance) | Web Server and LYNQ aps<br>Desktop computers                             |

#### Local Installations

For demonstration and training purposes you can install LYNQ on a local computer or laptop. Remember to enable these features prior to your **installation. It's likely** that none of these features or roles are installed.

## Internet Information Services

LYNQ mom and LYNQ api are web-based applications and will need to be installed on a server where Internet Information Services is installed. Prior to commencing with this installation ensure the following server roles and features are installed.

#### Server Roles

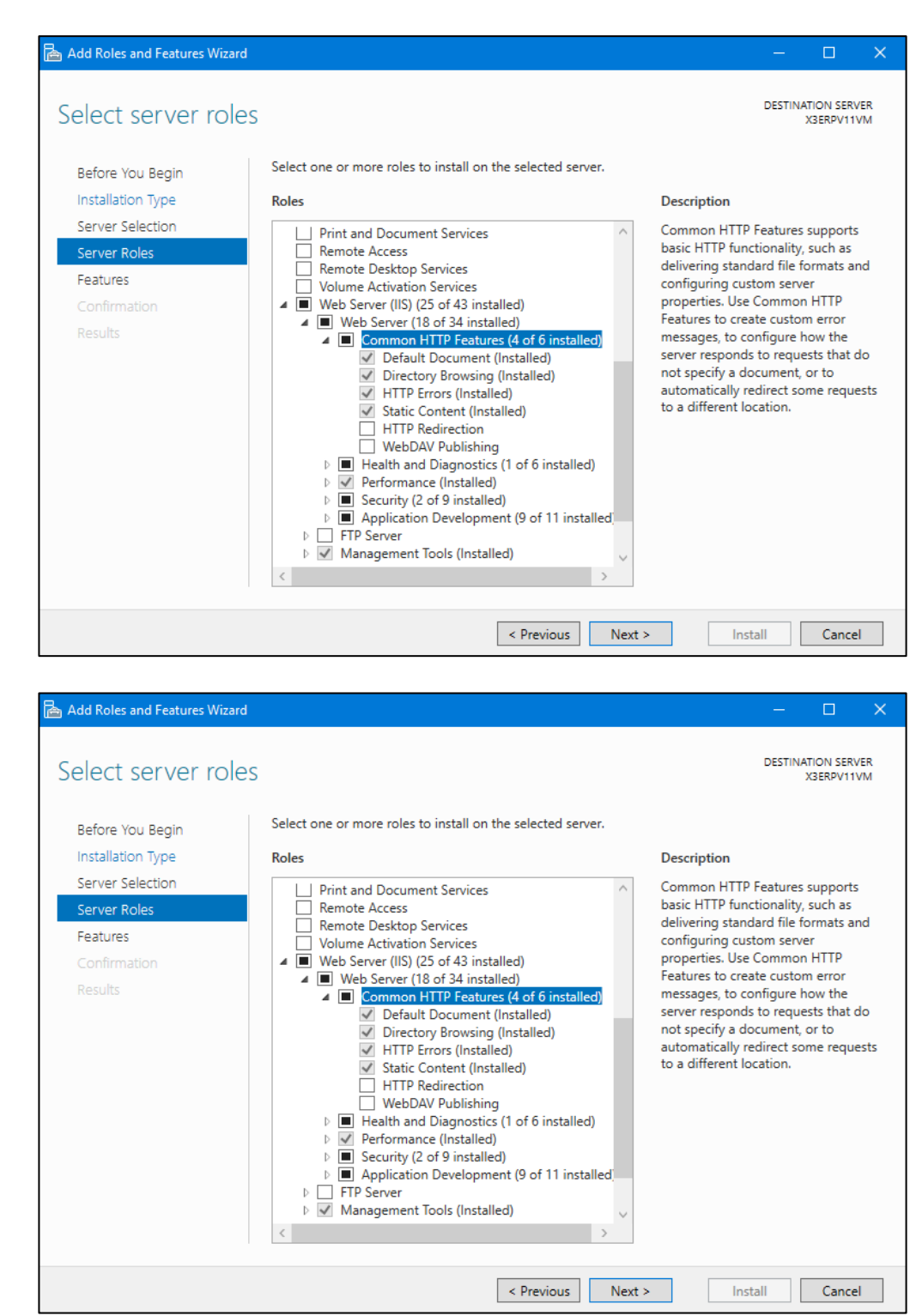

## Internet Information Services - Roles

### Authentication

Users of LYNQ mom and LYNQ api, must connect to the web sites using windows authentication. Make sure Windows Authentication is enabled in the security section. LYNQ will fail to load if this is not enabled.

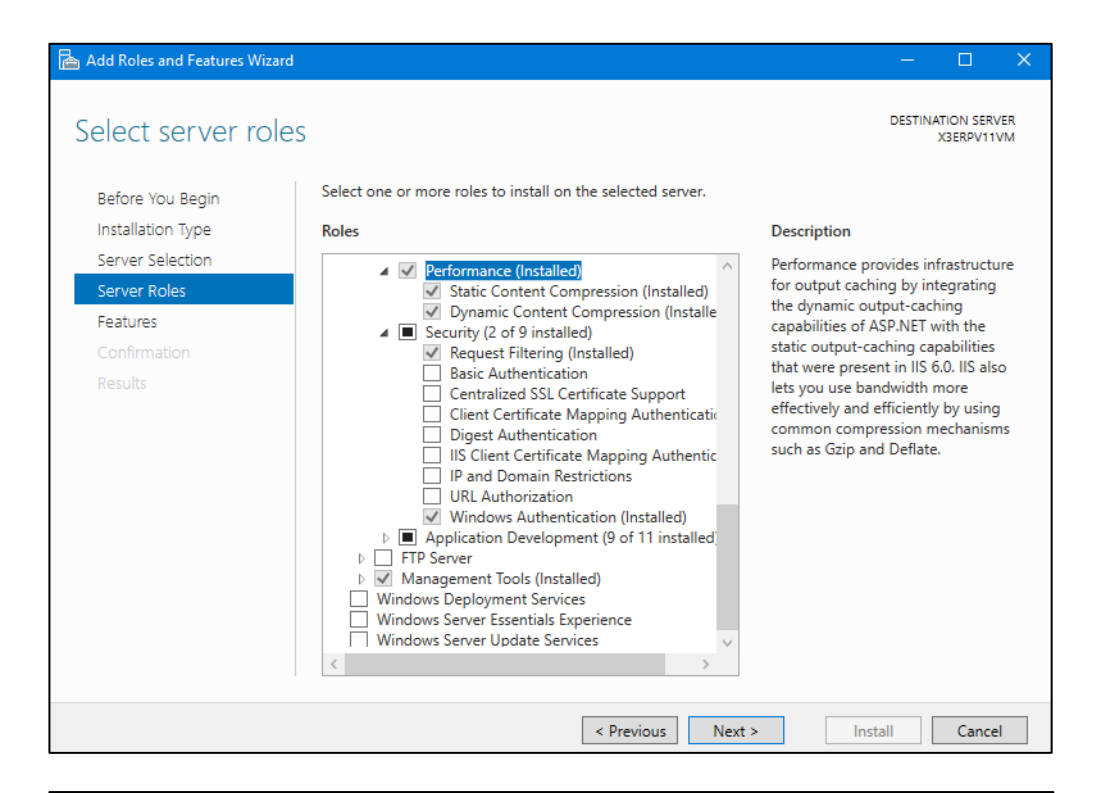

| Add Roles and Features Wizard |                                                                                                    | – 🗆 X                                                                                                    |
|-------------------------------|----------------------------------------------------------------------------------------------------|----------------------------------------------------------------------------------------------------|
| Select server roles           | i -                                                                                                    | DESTINATION SERVER<br>X3ERPV11VM                                                                                                    |
| Before You Begin              | Select one or more roles to install on the selected server.                                                                                                    |                                                                                                    |
| Installation Type             | Roles                                                                                                    | Description                                                                                                    |
| Server Selection              | Application Development (0 of 11 installed                                                                                                    | Application Development provides                                                                                                    |
| Server Roles                  | ✓ INET Extensibility 3.5 (Installed)                                                                                                    | infrastructure for developing and                                                                                                    |
| Features                      | .NET Extensibility 4.6 (Installed)                                                                                                    | features to create Web content or                                                                                                    |
| Confirmation                  | ✓ Application Initialization (Installed) ✓ ASP (Installed)                                                                                                    | extend the functionality of IIS. These                                                                                                    |
| Results                       | <ul> <li>✓ ASP.NET 3.5 (installed)</li> <li>✓ ASP.NET 3.6 (installed)</li> <li>✓ GI</li> <li>✓ ISAPI Extensions (installed)</li> <li>✓ ISAPI Filters (installed)</li> <li>✓ Server Side Includes</li> <li>✓ WebSocket Protocol (installed)</li> <li>▶ ETP Server</li> <li>✓ Management Tools (installed)</li> <li>✓ IIS 6 Management Compatibility (installed)</li> <li>✓ IIS 6 Metabase Compatibility (Installed)</li> <li>✓ IIS 6 Management Console (installed)</li> <li>✓ IIS 6 Management Console (installed)</li> <li>✓ IIS 6 Management Console (installed)</li> <li>✓ IIS 6 Management Console (installed)</li> <li>✓ IIS 6 Management Console (installed)</li> <li>✓ IIS 6 Management Console (installed)</li> </ul> | technologies typically provide a way<br>to perform dynamic operations that<br>result in the creation of HTML<br>output, which IIS then sends to fulfill<br>client requests. |
|                               | < Previous Next                                                                                                    | > Install Cancel                                                                                                    |

## .NET Framework - Features

#### WCF Services

Failing to enable HTTP Activation will prevent LYNQ api from loading. Remember to enable this feature before you start the installation

| Select features                                                                                                  |                                                                                                    | DESTINATION SERVER<br>XSERPV11VM                                                                                                    |
|----------------------------------------------------------------------------------------------------|----------------------------------------------------------------------------------------------------|----------------------------------------------------------------------------------------------------|
| Before You Begin<br>Installation Type<br>Server Selection<br>Server Roles<br>Features<br>Confirmation<br>Results | Select one or more features to install on the selected server<br>Features           Image: Image: Ima | <ul> <li>Pescription</li> <li>Windows Communication<br/>Foundation (WCF) Activation uses<br/>Windows Process Activation Service<br/>to invoke applications remotely over<br/>the network by using protocols such<br/>as HTTP, Message Queuing, TCP,<br/>and named pipes. Consequently,<br/>applications can start and stop<br/>dynamically in response to incoming<br/>work items, resulting in application<br/>hosting that is more robust,<br/>manageable, and efficient.</li> </ul> |
|                                                                                                    | < Previous                                                                                                    | Next > Install Cancel                                                                                                    |

LYNQ mom and LYNQ api require Microsoft.Net Framework 4.8 to be installed on the Internet Information Services Server. The Product Updater will check whether the correct version of .Net Framework 4.8 is installed by querying the registry.

SOFTWARE\Microsoft\NET Framework Setup\NDP\v4\Full\ Key: Release

If the release value is less than 528040, the Product Updater will prompt you to download the correct version before continuing.

Alternatively, Microsoft .Net Framework 4.8 can be downloaded from

https://dotnet.microsoft.com/download/dotnet-framework

Once all pre-requisites have been installed and you have available all the information in the table in the How to use this guide section you are ready to complete the installation of LYNQ.

#### Order of components

When installing LYNQ it's best to install the different components in the same order as documented in this guide.

### Product Updater Updates

LYNQ generally release a new Product Updater every 3-6 months. This is to provide you with the latest updates which may include improvements to the overall UX or technical changes. Keep the link to the download site in your browser Bookmark!

## Download & run the product updater

The following instructions explain step by step how to install each component of LYNQ. It is important that you complete all the steps in the order listed below. If at any time you require any assistance or have any queries regarding your installation, please contact the Support Team at <u>support@lynqmes.com</u>.

- Download and extract the Product Updater Download file. <u>https://support.lyngmes.com/Download/</u>
- 2. Once downloaded
- 3. Right click on the LYNQ Product Updater file and select 'Run as administrator'
- 4. Enter your LYNQ License Name
- 5. Accept the License Agreement
- 6. The Product Updater will show you software that you are licensed for
- 7. You are now ready to start installing LYNQ

### On First Use

The first time you open an Enterprise Resource Planning Database with LYNQ aps, a number of SQL objects are created in the Database. This only happens on first use and you must ensure that the user opening the company is a SQL SysAdmin user or with equivalent security rights to create Tables, Views, Stored Procedures and Functions.

#### Knowledgebase

Check out the knowledgebase for further information on how to create LYNQ aps users. support.lyngmes.com

## Installing LYNQ aps

- 1. Logon to the computer with Administrator rights (both Windows and SQL)
- 2. Right click on the LYNQ Product Updater file and select 'Run as administrator'
- 3. Enter your LYNQ License Name
- 4. Accept the License Agreement
- 5. Locate the product LYNQ aps
- 6. Select an installation path by clicking on the folder button
- 7. Click Install
- 8. From the product version drop down list, select the latest version and click on OK.
- 9. The installation of LYNQ aps will take a few minutes to complete. Once the installation has completed, place a tick next to launch LYNQ aps
- 10. Click on Close
- Once LYNQ aps has loaded, select the Open Company option and enter the following details to connect to the ERP Database. You <u>must</u> open the company with a user that has SQL Sysadmin rights.
  - Server: Enter your name of the SQL Server where the Enterprise Resource Planning Database resides
  - Authentication: Windows Authentication or SQL
  - Company : Set the company name to the correct Enterprise Resource Planning Database
- If you receive a message that the Licence Key is invalid, please click on OK and enter the licence name as provided, followed by Get Licence Online
- 13. From the user access screen, enter the names of the Windows Users that will access LYNQ aps. (Do not enter the domain prefix)
- 14. Click on the option to Use the LYNQ Application Role Object.
- 15. Click OK when all users have been entered
- 16. Click on the Home menu and select the option to Import Work Units. You must import at least 1 work unit during the installation process. Select a work unit and set the resource type to Machine. Accept all other defaults
- 17. You must install the same version of LYNQ aps on all other user's computers by using the product updater. Once installed you will need to create a new database connection on each computer.
- 18. For each LYNQ aps user, create a windows or SQL login per user (or use Windows Groups) and update their respective Login user mapping settings in the SQL Management Studio so that the public role for the Enterprise Resource Planning Database is enabled. This will allow the application role setting on the connection screen to work correctly.

### Administrators

Separate multiple administrators with the (;) semi colon character. Administrators have full rights to the application.

#### Changing Administrators

You can easily change LYNQ mom administrators at a later date by entering the Settings page in LYNQ mom. You must be logged in as an administrator to do this.

#### Database Names

When specifying the database names for LYNQ mom, ensure that you include in the database name an identification of the Enterprise Resource Planning Database it will related to. For example, if the installation of LYNQ is for your production company, specify the database names as MOM\_ProdA\_Data, MOM ProdA Config, MOM\_ProdA\_Logic.

#### SQL Server Authentication

Use SQL Authentication if using Microsoft Azure SQL.

## Installing LYNQ mom

During the installation of LYNQ mom, you will be presented with the LYNQ Configurator screen. Within this screen you must configure all the settings, to successfully install LYNQ mom. Prior to starting the installation take a moment to review the image and table below, so you understand the information that will be requested.

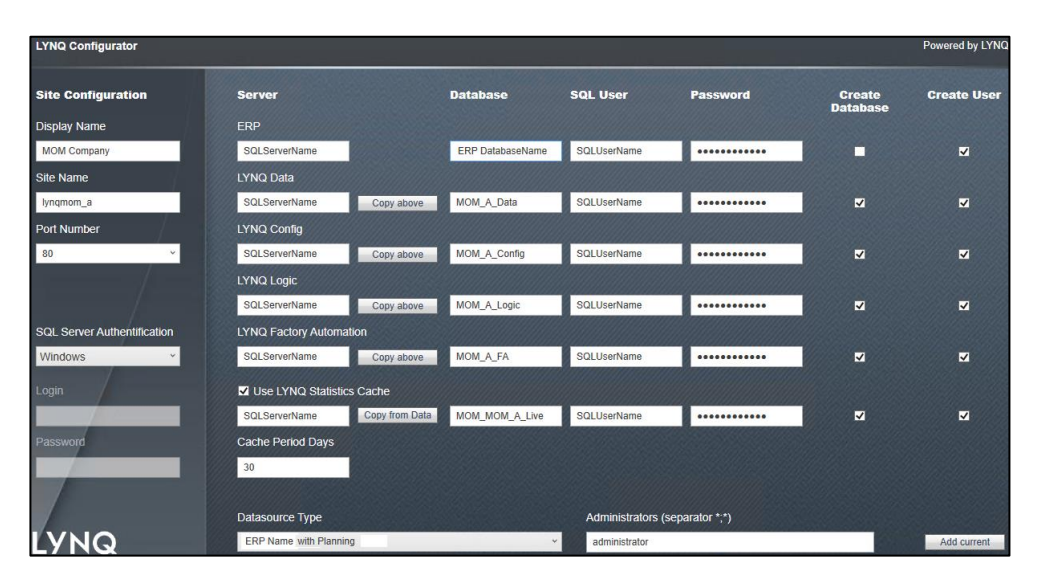

Use the table below as a guide to populate the configuration details for a new instance of LYNQ mom. NOTE: Please check whether LYNQ requires a staging database for your Enterprise Resource Planning application by logging into the support portal <u>support.lynqmes.com</u> and searching the knowledgebase using the keywords 'Configuring LYNQ api.

| Configuration             | Value                                             | Example                    |
|---------------------------|---------------------------------------------------|----------------------------|
| Display Name              | Your company Name                                 | Company A                  |
| Site Name                 | Web Site Name                                     | Lynqmes_A                  |
| Server                    | SQL Server                                        | SQLServer1                 |
| Database                  | ERP/Staging Database*                             | CompanyA                   |
| SQL User                  | SQL User Name                                     | lynqmes                    |
| Password                  | SQL User Password                                 | lynqmes123                 |
| Create Mapping            | Creates User Mapping                              | Yes, for all <u>except</u> |
| Create User               | Creates User Login                                | Yes, if the user           |
| DataSource                | ERP with Planning                                 | ERP with Planning          |
| Administrators            | Windows Usernames                                 | Administrator              |
| SQL Server Authentication | How to connect to SQL to perform the installation | Windows                    |

When installing a new instance of LYNQ you must select 'Create Database' and 'Create User' for all databases except for the first row 'ERP' in the configurator screen. The row labelled ERP specifies the name of the ERP database the instance will connect to. In most cases the ERP database will already exist. The only exception is when LYNQ does not directly connect to the ERP database and instead, requires a staging database to store downloaded data from Enterprise Resource Planning. In this case, it is safe to tick the 'Create Database' option.

### Start Up Configurator

The Start-Up Configurator provides you with the minimal steps you must complete to be able to fully access LYNQ mom. All configuration of the application is completed in Advanced Settings. **It's unlikely you will** need to go into Advanced Settings when you are just installing the software.

#### On First Use

The first time you open LYNQ mom, a number of SQL objects are created in the associated Enterprise Resource Planning database and in the LYNQ mom databases. This only happens on first use and you must ensure that the user opening LYNQ mom is a SQL SysAdmin user or with equivalent security rights to create Tables, Views, Stored Procedures and Functions.

## Installing LYNQ mom

- From the Server where IIS (Internet Information Services) is installed, right click on the LYNQ Product Updater file and select Run as administrator.
- 2. Enter your LYNQ License Name
- 3. Accept the License Agreement
- 4. Locate the product LYNQ mom
- 5. Select an installation path by clicking on the folder button
- 6. Click Install
- 7. From the product version drop down list, select the latest version and click on OK
- 8. Complete the requested values on the LYNQ Configurator screen and click on OK
- The LYNQ Configurator will validate the values provided and will prompt if there are any issues. (i.e. invalid SQL Server name, Database Names, SQL Usernames and Passwords). You must correct these to proceed
- 10. Once installed you can connect to the LYNQ mom site in the browser http://servername:port/sitename
- 11. Enter your License Name and click Get License Online
- 12. Once LYNQ mom has loaded you will see the start-up configuration screen.
- 13. From the profile tab, tick the checkbox for the desired language option
- 14. Click Load Selected and click OK to accept the warning. Wait a few minutes for the profile to load. The browser will stop refreshing when this is done
- 15. Click on the Seats Tab and click Import (see notes at the bottom of page)
- 16. Click Import Employees
- 17. Select the Employees from Enterprise Resource Planning that will be used for data collection purposes and click OK
- 18. Click Import and click Import Equipment
- 19. Select the work units that need to be imported to LYNQ mom. NOTE: you can only import equipment that has been already been imported to APS.
- 20. Click OK
- 21. Select ALL imported resources and click Activate
- 22. Now go to Data Collection, Workbench
- 23. Select the Advanced Terminal
- 24. Enter one of the employee codes that you have imported in step 17
- 25. Click Login
- 26. If you have managed to setup resources correctly you should see a start day option.

NOTE: If using a staging database to store Enterprise Resource Planning data, you will not be able to complete steps 15 to 26 until LYNQ api has been configured. Come back to these settings once data has been downloaded.

### On First Use

The first time you open LYNQ api, a number of SQL objects are created in the Enterprise Resource Planning database and in the LYNQ api databases. This only happens on first use and you must ensure that the user opening LYNQ api is a SQL SysAdmin user or with equivalent security rights to create Tables, Views, Stored Procedures and Functions.

### Administrators

Separate multiple administrators with the (;) semi colon character. Administrators have full rights to the application.

#### Changing Administrators

You can easily change LYNQ api administrators at a later date by entering the Roles Administration page in LYNQ api. You must be logged in as an administrator to do this.

## Installing LYNQ api

- From the Server where IIS (Internet Information Services) is installed, right click on the LYNQ Product Updater file and select Run as administrator.
- 2. Enter your LYNQ License Name
- 3. Accept the License Agreement
- 4. Locate the product LYNQ api
- 5. Select an installation path by clicking on the folder button
- 6. Click Install
- 7. From the product version list, select the latest version and click OK
- 8. In a few minutes the configurator window will appear.
- 9. Enter the correct values using the image and table below as a guide
- 10. Click OK
- Once installed open the LYNQ api site using the sitename specified in the configurator window. (i.e. <u>http://webservername/sitename</u>) You will be requested to apply the license. Type the license name in the customer field and then click Get License Online.

NOTE: Use the same SQL Username and Password that was supplied when installing LYNQ mom.

| LYNQ api configurator               |               |                                 | _             | - |      | ×      |
|-------------------------------------|---------------|---------------------------------|---------------|---|------|--------|
| Internet Information Services (IIS) |               | Application Pool Recyling       |               |   |      |        |
| Version                             | 10.0          | Shutdown Time Limit (seconds)   |               |   | 300  | ▲<br>▼ |
| Site Name                           | lynqapi       | Regular Time Interval (minutes) |               |   | 1740 | *      |
| Port                                | 80 ~          | Specific Recycle Time           |               |   | 03:  | 00     |
| Use localhost name                  |               | Site Configuration              |               |   |      |        |
| Database Configurat                 | ion           | Last Connections Count          | 1             |   |      |        |
| Server                              | SQLServerName | Administrator (separator ";")   | administrator |   |      |        |
| Database                            | LYNQapi       |                                 |               |   |      |        |
| Login                               | lynqmes       |                                 |               |   |      |        |
| Password                            |               |                                 |               |   |      |        |
| Create Database                     |               |                                 |               |   |      |        |
| Create User                         |               |                                 |               |   |      |        |
|                                     |               | 🗌 Run sit                       | e OK          |   | Cano | el     |

| Configuration          | Value                 | Example       |
|------------------------|-----------------------|---------------|
| Site Name              | Web Ste Name          | Lynqapi       |
| Port                   | Port to Use           | 80            |
| Server                 | SQL Server            | SQLServer1    |
| Database               | Database Name         | Lynqapi       |
| SQL User               | SQL Username          | Lynqmes       |
| Password               | SQL User Password     | Lynqmes123    |
| Create Database        | Creates User Mapping  | Yes           |
| Create User            | Creates User Login    | Yes           |
| Administrators         | Windows Usernames     | Administrator |
| Shutdown Time          | 300                   | 300           |
| Regular Time Interval  | Off                   | Off           |
| Specific Time Interval | 01:00 or when site is | 01:00         |

### Administrators

Separate multiple administrators with the (;) semi colon character. Administrators have full rights to the application.

### **Changing Administrators**

You can easily change LYNQ api administrators at a later date by entering the Roles Administration page in LYNQ api. You must be logged in as an administrator to do this.

## Configuring LYNQ api

You must configure instance and integration settings to enable LYNQ to connect with your Enterprise Resource Planning Application. To learn how to configure the integration in LYNQ api, you must logon to the support portal <u>support.lynqmes.com</u> and search the knowledgebase using the keywords 'Configuring LYNQ api'. You will only see articles relating to configuration once you are logged into the portal.

### **Clocking Users Out**

Before upgrading any of the components of LYNQ, it is best to ensure all users are clocked out. You can temporarily stop the LYNQ application pools in Internet Information Services to prevent users from clocking into LYNQ whilst the upgrade is being performed.

## Upgrading LYNQ

You must use the Product Updater to upgrade the components of LYNQ. You must run the Product Updater on the computer or server where LYNQ is installed.

- 1. Right click on the LYNQ Product Updater file and select Run as administrator.
- 2. Enter your LYNQ License Name
- 3. Accept the License Agreement
- 4. Locate the product that you want to update
- 5. Click on Update
- 6. If presented with a configurator screen you can ignore and click cancel
- 7. Open the product once the upgrade is complete to finalise the upgrade

Note: When upgrading LYNQ aps, LYNQ tables will be updated in the Enterprise Resource Planning or Staging Database with the version number that has been installed. You must upgrade all other computers and servers running LYNQ aps after upgrade. Failure to do so will result in a version mismatch error.

### Removing SQL Objects

Please contact the Support Team <u>support@lynqmes.com</u> for a script to remove tables from the Enterprise Resource Planning database if this is required

## Uninstalling LYNQ

You must use the Product Updater to uninstall the components of LYNQ. You must run the Product Updater on the computer or server where LYNQ is installed.

- 1. Right click on the LYNQ Product Updater file and select Run as administrator.
- 2. Enter your LYNQ License Name
- 3. Accept the License Agreement
- 4. Locate the product that you want to uninstall
- 5. Click on Remove

Note: When removing LYNQ, database files associated with the applications are not deleted automatically. You must delete these manually using the SQL Management Studio if you want to remove these. LYNO Ltd. 8 Barnes Wallis Road, Fareham, Hampshire, UK PO15 5TU

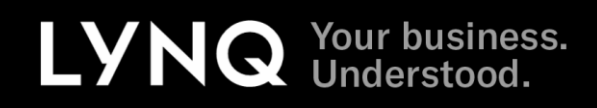